## Step-by-Step Instructions for Scholastic All-America Application

Login to your USA Swimming Account here.

1. Click "Groups" under "My Account."

| Athlete Test                    |                            | REMO          | OVE FROM 'MY FAMILY'    |
|---------------------------------|----------------------------|---------------|-------------------------|
| Member ID: 60E9024              |                            | Login A       | ccount Has Been Created |
| Member Cards<br>k to view card) | My Account<br>General Info | Contacts      | Photos                  |
| hiete                           | Groups                     | Club Transfer | Upgrades                |
| od Standing                     | Times                      |               |                         |

2. Under "Profile," click "Group Registration."

|           |                         | Fun Facts             | Narratives   |
|-----------|-------------------------|-----------------------|--------------|
| Times     | Photo Management Goals  | Croup Registration    | Career Stats |
| AND HILLS | RECISTRATION START DATE | REGISTRATION END DATE |              |
| RULP NAME |                         |                       |              |

3. Click "Apply (Invited)" on the "XXXX Scholastic All-America" line to open the application.

| Biographical | Social Media       | Coach | Fun Fa                | cts      | Narratives   |
|--------------|--------------------|-------|-----------------------|----------|--------------|
| Times        | Photo Management   | Goals | Group Regi            | stration | Career Stats |
|              |                    |       |                       |          |              |
| ROUP NAME    | REGISTRATION START | DATE  | REGISTRATION END DATE |          |              |

4. Fill out the application and click "Submit."

| EVENT                   | SWIM TIME | SWIM DATE          | MEET NAME              |                    |
|-------------------------|-----------|--------------------|------------------------|--------------------|
| 50 Yard Freestyle - SCY | 23.93     | 02/09/2023         | 2023 NC NCHSAA 1A2A St | tate Championships |
|                         |           | Year               | ~                      |                    |
| Para Status*            |           | Open Water Status* |                        |                    |
| Able-bodied             | ~         | Pool Athlete       | ~                      |                    |
|                         |           |                    |                        |                    |